# QuarkXPress 2015 Guida agli equivalenti da tastiera: Mac OS X

| Equivalenti da tastiera dei Menu (Mac OS®)                 | 2  |
|------------------------------------------------------------|----|
| Equivalenti da tastiera delle Finestre di dialogo (Mac OS) | 7  |
| Equivalenti da tastiera delle Palette (Mac OS)             | 8  |
| Equivalenti da tastiera del Progetto e del Layout (Mac OS) | 11 |
| Equivalenti da tastiera degli Oggetti (Mac OS)             | 13 |
| Equivalenti da tastiera del Testo (Mac OS)                 | 16 |
| Equivalenti da tastiera delle Immagini (Mac OS)            | 22 |

# Equivalenti da tastiera dei Menu (Mac OS®)

| Menu QuarkXPress                                                                                                    |                                                                                                    |
|----------------------------------------------------------------------------------------------------|----------------------------------------------------------------------------------------------------|
| Preferenze                                                                                                    | 策+Option+Maiusc+Y                                                                                                    |
| Uscite                                                                                                    | 策+Q                                                                                                    |
|                                                                                                    |                                                                                                    |
| Menu Archivio                                                                                                    |                                                                                                    |
| Nuovo progetto                                                                                                    | 策+N                                                                                                    |
| Nuova Libreria                                                                                                    | 策+Option+N                                                                                                    |
| Apri                                                                                                    | ж+О                                                                                                    |
| Chiudi                                                                                                    | 策+W                                                                                                    |
| Salva                                                                                                    | ₩+S                                                                                                    |
| Salva con il nome                                                                                                    | 晞+Maiusc+S                                                                                                    |
| Ritorna all'ultima versione salvata automaticamente                                                                                                    | Option+Versione precedente                                                                                                    |
| Importa                                                                                                    | ж+Е                                                                                                    |
| Salva il testo                                                                                                    | 策+Option+E                                                                                                    |
| Aggiungi                                                                                                    | 策+Option+A                                                                                                    |
| Esporta layout come PDF                                                                                                    | 策+Opzione+P                                                                                                    |
| Esporta pagina come EPS                                                                                                    | 策+Opzione+Maiusc+S                                                                                                    |
|                                                                                                    | •                                                                                                    |
| Stampa                                                                                                    | ж+Р                                                                                                    |
| Stampa                                                                                                    | ж+Р                                                                                                    |
| Stampa<br>Menu Comp.                                                                                                    | ж+Р                                                                                                    |
| Stampa<br>Menu Comp.<br>Annulla                                                                                                    | ж+Р<br>ж+Z                                                                                                    |
| Stampa<br>Menu Comp.<br>Annulla<br>Ripristina                                                                                                    | <ul> <li>₩+P</li> <li>¥+Z</li> <li>¥+Maiusc+Z</li> </ul>                                                                                                    |
| Stampa<br>Menu Comp.<br>Annulla<br>Ripristina<br>Taglia                                                                                                    | #+P   #+Z   #+Maiusc+Z   #+X                                                                                                    |
| Stampa<br>Menu Comp.<br>Annulla<br>Ripristina<br>Taglia<br>Copia                                                                                                    | #+P   #+Z   #+Maiusc+Z   #+X   #+C                                                                                                    |
| Stampa<br>Menu Comp.<br>Annulla<br>Ripristina<br>Taglia<br>Copia<br>Incolla                                                                                                    | <pre>%+P</pre> %#+P %%***********************************                                                                                                    |
| Stampa<br>Menu Comp.<br>Annulla<br>Ripristina<br>Taglia<br>Copia<br>Incolla<br>Incolla senza formattare                                                                                                    | <pre>%+P</pre> %+P %**Z %**Maiusc+Z %*+X %*+C %*+C %*+V %*+Opzione+V                                                                                                    |
| Stampa<br>Menu Comp.<br>Annulla<br>Ripristina<br>Taglia<br>Copia<br>Incolla<br>Incolla senza formattare<br>Incolla in posizione                                                                                                    | #+P   #+Z   #+X   #+C   #+V   #+Opzione+V   #+Option+Maiusc+V                                                                                                    |
| Stampa<br>Menu Comp.<br>Annulla<br>Annulla<br>Ripristina<br>Taglia<br>Copia<br>Incolla<br>Incolla senza formattare<br>Incolla in posizione<br>Seleziona tutto                                                                                                    | #+P         #+Z         #+Maiusc+Z         #+K         #+C         #+V         #+V         #+Opzione+V         #+Option+Maiusc+V         #+A                                                        |
| Stampa<br>Menu Comp.<br>Annulla<br>Ripristina<br>Taglia<br>Copia<br>Incolla<br>Incolla senza formattare<br>Incolla in posizione<br>Seleziona tutto<br>Trova/Cambia                                                                                                    | #+P         #+Z         #+Maiusc+Z         #+X         #+C         #+V         #+Opzione+V         #+Option+Maiusc+V         #+F                                                                    |
| Stampa<br>Menu Comp.<br>Annulla<br>Ripristina<br>Taglia<br>Copia<br>Incolla<br>Incolla senza formattare<br>Incolla in posizione<br>Seleziona tutto<br>Trova/Cambia<br>Chiudi Trova/Cambia                                                                                                    | #+P         #+Z         #+Z         #+Maiusc+Z         #+X         #+C         #+C         #+V         #+Opzione+V         #+A         #+F         #+P                                              |
| Stampa<br>Menu Comp.<br>Annulla<br>Ripristina<br>Taglia<br>Copia<br>Incolla<br>Incolla<br>Incolla senza formattare<br>Incolla in posizione<br>Seleziona tutto<br>Trova/Cambia<br>Chiudi Trova/Cambia<br>Riquadro Paragrafo (finestra di dialogo <b>Preferenze</b> )                                      | #+P         #+P         #+Z         #+Maiusc+Z         #+X         #+C         #+V         #+V         #+Opzione+V         #+A         #+F         #+P         #+Option+F         #+Option+Y        |
| Stampa<br>Menu Comp.<br>Annulla<br>Annulla<br>Ripristina<br>Taglia<br>Copia<br>Incolla<br>Incolla senza formattare<br>Incolla in posizione<br>Seleziona tutto<br>Trova/Cambia<br>Chiudi Trova/Cambia<br>Riquadro Paragrafo (finestra di dialogo <b>Preferenze</b> )<br>Fogli stile - finestra di dialogo | #+P           #+Z           #+Maiusc+Z           #+X           #+C           #+V           #+Opzione+V           #+A           #+F           #+F           #+Option+F           #+Option+Y          |
| Stampa<br>Menu Comp.<br>Annulla<br>Ripristina<br>Taglia<br>Copia<br>Incolla<br>Incolla senza formattare<br>Incolla in posizione<br>Seleziona tutto<br>Trova/Cambia<br>Chiudi Trova/Cambia<br>Riquadro Paragrafo (finestra di dialogo <b>Preferenze</b> )<br>Fogli stile - finestra di dialogo            | #+P         #+Z         #+X         #+C         #+V         #+Opzione+V         #+A         #+F         #+P         #+F         #+Option+F         #+Option+Y         Maiusc+F11         Maiusc+F12 |

## Menu Stile per il Testo

Stile carattere

| Menu Stile per il Testo                                      |                       |
|--------------------------------------------------------------|-----------------------|
| Normale                                                      | 策+Maiusc+P            |
| Grassetto                                                    | 육+Maiusc+B            |
| Corsivo                                                      | 策+Maiusc+I            |
| Sottolineato                                                 | 육+Maiusc+U            |
| Parola sott.                                                 | 策+Maiusc+W            |
| Barrato doppio                                               | 策+Option+Maiusc+/     |
| Bordato                                                      | 策+Maiusc+O            |
| Ombreggiato                                                  | 策+Maiusc+Y            |
| Maiuscolo                                                    | 爰+Maiusc+K            |
| Apice                                                        | 策+Maiusc++            |
| Pedice                                                       | 爰+Maiusc+- (trattino) |
| Superiore                                                    | 策+Maiusc+V            |
| Legature (non disponibile nelle edizioni Plus e delle lingue | 爰+Maiusc+G            |
| asiatiche)                                                   |                       |
| Cambia la direzione della storia (edizioni Plus e lingue     | 爰+Option+Maiusc+D     |
| asiatiche)                                                   |                       |
| Rubi (edizioni Plus e lingue asiatiche)                      | 策+Option+R            |
| Caratteri del gruppo (edizioni Plus e lingue asiatiche)      | 策+Maiusc+G            |
| Allineamento                                                 |                       |
| Sinistro                                                     | 策+Maiusc+L            |
| Centrato                                                     | 爰+Maiusc+C            |
| Destro                                                       | 策+Maiusc+R            |
| Giustificato                                                 | 策+Maiusc+J            |
| Forzato                                                      | 策+Option+Maiusc+J     |
| Attiva/Disattiva la preferenza Anteprime font                | Maiusc+sottomenu      |
|                                                              |                       |

| Menu Stile per le Immagini             |                   |
|----------------------------------------|-------------------|
| Centra l'immagine                      | 策+Maiusc+M        |
| Estendi immagine a dimensioni finestra | 淃+Maiusc+F        |
| Riduci immagine a dimensioni finestra  | 爰+Option+Maiusc+F |
| (proporzionalmente)                    |                   |

| Menu Oggetti          |             |
|-----------------------|-------------|
| Duplica               | ස+D         |
| Super Step and Repeat | 策+Opzione+D |
| Elimina               | ж+К         |
| Raggruppa             | ж+G         |
| Separa                | ¥+U         |

| Menu Oggetti                                              |                                                    |
|-----------------------------------------------------------|----------------------------------------------------|
| Proteggi/Elimina protezione posizione                     | F6                                                 |
| Manda in fondo                                            | Maiusc+F5                                          |
| Porta davanti                                             | F5                                                 |
| Porta avanti                                              | Option+Oggetto > Porta davanti o Option+F5         |
| Manda indietro                                            | Option+Oggetto > Manda in fondo o Option+Maiusc+F5 |
| Spazia/Allinea                                            |                                                    |
| Allinea a sinistra (relativamento all'oggetto)            | 策+Tasto freccia sinistra                           |
| Allinea a sinistra (relativamente alla pagina)            | 器+Maiusc+Tasto freccia sinistra                    |
| Allinea a destra (relativamento all'oggetto)              | 策+Tasto freccia destra                             |
| Allinea a destra (relativamente alla pagina)              | ೫+Maiusc+Tasto freccia destra                      |
| Allinea al centro orizzontal. (relativamente all'oggetto) | 策+Option+è                                         |
| Allinea al centro orizzontal. (relativamente alla pagina) | 器+Option+Maiusc+é                                  |
| Allinea al centro vertical. (relativamente all'oggetto)   | 第+Option++                                         |
| Allinea al centro vertical. (relativamente alla pagina)   | ₩+Option+Maiusc++                                  |
| Allinea in alto (relativamente all'oggetto)               | 策+Tasto freccia su                                 |
| Allinea in alto (relativamente alla pagina)               | 육+Maiusc+Tasto freccia su                          |
| Allinea in basso (relativamente all'oggetto)              | 육+Tasto freccia giù                                |
| Allinea in basso (relativamente alla pagina)              | 육+Maiusc+Tasto freccia giù                         |
| Visualizza scheda Spazia/.Allinea della palette Misure    | 晞+, (virgola)                                      |
| Forma (converti la linea Bézier in finestra Bézier piena) | Option+Oggetto > Forma > [Forma Bézier]            |
| Modifica                                                  |                                                    |
| Circonda                                                  | Option+F4                                          |
| Percorso di ritaglio                                      | Option+Maiusc+F4                                   |
| Tipo di Punto/Segmento                                    |                                                    |
| Punto d'angolo                                            | Option+F1                                          |
| Punto di arrotondamento                                   | Option+F2                                          |
| Punto di simmetria                                        | Option+F3                                          |
| Segmento diritto                                          | Option+Maiusc+F1                                   |
| Segmento curvo                                            | Option+Maiusc+F2                                   |
|                                                           |                                                    |
| Menu Pagina                                               |                                                    |
| Vai a nagina - finestra di dialogo                        | 윤+1                                                |

| Vai a pagina - finestra di dialogo                        | ж+1               |
|-----------------------------------------------------------|-------------------|
| Visualizza la pagina master di questa pagina              | Maiusc+F10        |
| Visualizza la pagina master successiva                    | Option+F10        |
| Visualizza la pagina master precedente                    | Option+Maiusc+F10 |
| Visualizza il Layout (con una pagina master visualizzata) | Maiusc+F10        |

| Menu Layout                                             |                             |
|---------------------------------------------------------|-----------------------------|
| Finestra di dialogo Proprietà layout                    | 策+Option+Maiusc+P           |
| Visualizza layout precedente                            | Ctrl+Maiusc+Tab             |
| Visualizza layout successivo                            | Ctrl+Tab                    |
|                                                         | _                           |
| Menu Visualizza                                         |                             |
| Pagina intera                                           | 器+0 (zero)                  |
| Passa alla visualizzazione Riscorrimento                | ¥+9                         |
| Passa alla visualizzazione Story Editor                 | ¥+8                         |
| Passa a visualizz. <b>Ritaglio</b>                      | 晞+Option+Maiusc+F7          |
| Adatta alla finestra il documento disteso più grande    | Option+Pagina intera oppure |
| Dimensioni reali                                        | <b>光</b> +1                 |
| Miniatura                                               | Maiusc+F6                   |
| Mostra/Nascondi le Guide                                | F7                          |
| Mostra/Nascondi le Griglie della pagina                 | Option+F7                   |
| Mostra/Nascondi le Griglie della finestra di testo      | 策+Option+F7                 |
| Allinea alle Guide                                      | Maiusc+F7                   |
| Allinea alle Griglie della pagina                       | Option+Maiusc+F7            |
| Mostra/Nascondi i righelli                              | 策+R                         |
| Mostra/Nascondi i codici                                | 策+I                         |
| Passa al set di visualizz. Anteprima di output          | ₩+Option+Maiusc+G           |
| Passa al set di visualizz. Visualizzazione di creazione | ಱ+Option+Maiusc+I           |

Nascondi selezione

## Menu Utilità

| Verifica ortografia > Paola/selezione                      | ₩+L                                   |
|------------------------------------------------------------|---------------------------------------|
| Verifica ortografia > Storia                               | ₩+Option+L                            |
| Verifica ortografia > Layout                               | ₩+Option+Maiusc+L                     |
| Aggiungi (durante Verifica ortografia)                     | ж+А                                   |
| Aggiungi tutte le parole sospette al dizionario ausiliario | Opzione+Maiusc+clic sul pulsante Fine |
| (durante Verifica ortografia)                              |                                       |
| Pulsante Salta (durante Verifica ortografia)               | ж+S                                   |
| Pulsante Sostituisci tutto (durante Verifica ortografia)   | ස+R                                   |
| Pulsante Sostituisci (durante Verifica ortografia)         | 晞+Maiuscole+R                         |
| Pulsante Fine (durante Verifica ortografia)                | ж+D                                   |
| Sillabazione suggerita                                     | 晞+Option+Maiusc+H                     |
| Uso della finestra di dialogo                              |                                       |
| Riquadro Font                                              | <b>ж+F6 o F13</b>                     |
| Riquadro Immagini                                          | 策+Option+F6                           |

₩+Maiusc+H

| Menu Finestra                                  |            |
|------------------------------------------------|------------|
| Mostra/Nascondi la palette degli Strumenti     | F8         |
| Mostra/Nascondi la palette delle Misure        | F9         |
| Mostra/Nascondi la palette Layout della pagina | F10        |
| Mostra/Nascondi la palette Fogli stile         | F11        |
| Mostra/Nascondi la palette Colori              | F12        |
| Mostra/Nascondi la palette Elenchi             | Option+F11 |

## Attiva funzione Nascondi

| Tutte le palette ancorate | Control+< |
|---------------------------|-----------|
| Palette in basso          | Control+1 |
| Palette a sinistra        | Control+2 |
| Palette in alto           | Control+3 |
| Palette a destra          | Control+4 |

# Equivalenti da tastiera delle Finestre di dialogo (Mac OS)

| Tabulazione                 |
|-----------------------------|
| Maiusc+Tab                  |
| Doppio clic                 |
| ж+Х                         |
| ж+С                         |
| ₩+V                         |
| ж+Z                         |
| #NAME?                      |
| – (segno "sottrazione")     |
| * (segno "moltiplicazione") |
| / (segno "divisione")       |
|                             |

| Pulsanti                                                     |                   |
|--------------------------------------------------------------|-------------------|
| OK (oppure pulsante bordato)                                 | Return o Enter    |
| Annulla                                                      | 晞+. (punto) o esc |
| Imposta il pulsante nella scheda Tabulazioni (nella finestra | 策+I               |
| di dialogo Attributi Paragrafo)                              |                   |

| Elenchi (nelle finestre di dialogo)     |             |
|-----------------------------------------|-------------|
| Seleziona voci contigue dell'elenco     | Maiusc+clic |
| Seleziona voci non contigue dell'elenco | 策+clic      |

# Equivalenti da tastiera delle Palette (Mac OS)

| Palette degli Strumenti                                   |                             |
|-----------------------------------------------------------|-----------------------------|
| Mostra/Nascondi la Palette                                | F8                          |
| Passa dallo strumento Oggetto allo strumento Contenuto    | Maiusc+F8                   |
| del testo o Contenuto dell'immagine                       |                             |
| Seleziona lo strumento successivo                         | Option+F8 oppure            |
| Seleziona lo strumento precedente                         | Option+Maiusc+F8 oppure     |
| Porta lo strumento nella palette principale               | Control+selezione strumento |
| Porta lo strumento nell'elenco degli strumenti a comparsa | Ctrl+clic sullo strumento   |
| Tasti a scelta rapida per la selezione di uno strumento   |                             |
| (non disponibile se lo strumento Contentuo del testo è    |                             |
| selezionato)                                              |                             |
| Strumento Oggetti                                         | V                           |
| Strumenti Testo                                           | Т                           |
| Strumento Contenuto dell'immagine                         | R                           |
| Strumenti Finestra                                        | В                           |
| Strumento Linea                                           | L                           |
| Strumento Penna                                           | P                           |
| Strumento Tabella                                         | G                           |
| Strumento Zoom                                            | Z                           |
| Strumento Panoramica                                      | X                           |
|                                                           |                             |

| Palette delle Misure                                    |                    |
|---------------------------------------------------------|--------------------|
| Mostra/Nascondi la Palette                              | F9                 |
| Selezionare il campo X della scheda Home o della scheda | #+Opzione+M        |
| Spazia/Allinea (o visualizzare la palette)              |                    |
| Selezionare il campo Font della scheda Home o della     | ₩+Opzione+Maiusc+M |
| scheda Carattere                                        |                    |
| Seleziona la scheda Carattere                           | ווא≎+Maiusc+D      |
| Selezionare il campo Dimensioni font della scheda       | ₩+Maiusc+\         |
| Carattere                                               |                    |
| Selezionare il campo Interlinea della scheda Paragrafo  | 器+Maiusc+E         |
| Selezionare il campo Iniziale della scheda Paragrafo    | 쁐+Maiusc+F         |
| Seleziona la scheda <b>Regole</b>                       | 쁐+Maiusc+N         |
| Selezionare il campo Posizione della scheda Schede      | ₩+Maiusc+T         |
| Selezionare il campo Iniziale della scheda Cornice      | ж+BF               |
| Selezionare la scheda Circonda                          | <b>ж+</b> Т        |
| Selezionare la scheda Ombreggiatura                     | ₩+Opzione+Maiusc+T |

## Palette delle Misure

| Attiva/Disattiva la preferenza Anteprima font | Maiusc+visualizza il menu a discesa Font |
|-----------------------------------------------|------------------------------------------|
| Seleziona il campo successivo                 | Tabulazione                              |
| Seleziona il campo precedente                 | Maiusc+Tab                               |
| Passa avanzando da una scheda all'altra       | 第+Option+ò                               |
| Passa retrocedendo da una scheda all'altra    | 晞+Option+;(punto e virgola)              |
| Esci/Applica                                  | Return o Enter                           |
| Esci/Annulla                                  | ୫+. (punto) oppure tasto Escape          |
| Visualizza scheda Spazia/Allinea              | 晞+, (virgola)                            |
|                                               |                                          |

| Palette Layout della pagina                  |                                                             |
|----------------------------------------------|-------------------------------------------------------------|
| Mostra/Nascondi la Palette                   | F10                                                         |
| Apri il menu contestuale Inserisci pagine    | Control+clic nella palette                                  |
| Apri la finestra di dialogo Inserisci pagine | Option+trascina la pagina master nell'area del layout della |
|                                              | palette                                                     |
| Visualizza il numero di pagina assoluto      | Option+clic sulla pagina                                    |

| Palette Fogli stile                                  |                                                      |
|------------------------------------------------------|------------------------------------------------------|
| Mostra/Nascondi la Palette                           | F11                                                  |
| Visualizza il menu contestuale Modifica Foglio stile | Control+clic sul foglio stile                        |
| Apri la finestra di dialogo Modifica Foglio stile    | 육+clic sul foglio stile                              |
| Applica Nessuno stile, quindi un foglio stile        | Option+clic sul foglio stile del paragrafo           |
| (applicabile agli attributi paragrafo soltanto)      | Option+Maiusc+clic sul foglio di stile del paragrafo |

| Palette Colori                                |                                  |
|-----------------------------------------------|----------------------------------|
| Mostra/Nascondi la Palette                    | F12                              |
| Apri la finestra di dialogo Colori            | 육+clic sul nome del colore       |
| Visualizza il menu contestuale Modfica colori | Control+clic sul nome del colore |

| Palette Elenchi                              |                                   |
|----------------------------------------------|-----------------------------------|
| Mostra/Nascondi la Palette                   | Option+F11                        |
| Palette Indice analitico                     |                                   |
| Mostra/Nascondi la Palette                   | 策+Option+I                        |
| Seleziona il campo Testo                     | 策+Option+I                        |
| Clic sul pulsante Aggiungi                   | 晞+Option+Maiusc+I                 |
| Clic sul pulsante Aggiungi in ordine inverso | Option+clic sul pulsante Aggiungi |
| Modifica voce dell'indice selezionata        | Doppio clic                       |

| Palette Trova/Cambia                                   |                          |
|--------------------------------------------------------|--------------------------|
| Mostra/Nascondi la Palette                             | ස+F                      |
| Chiudi la palette                                      | 晞+Option+F               |
| Converti il pulsante Trova prossimo con Trova il primo | Option+Trova il prossimo |
| Attiva funzione Nascondi                               |                          |

| Tutte le palette ancorate | Control+< |
|---------------------------|-----------|
| Palette in basso          | Control+1 |
| Palette a sinistra        | Control+2 |
| Palette in alto           | Control+3 |
| Palette a destra          | Control+4 |

# Equivalenti da tastiera del Progetto e del Layout (Mac OS)

| Affiancamento e sovrapposizione di<br>progetti             |                                      |
|------------------------------------------------------------|--------------------------------------|
| Menu Finestra                                              |                                      |
| Affianca in dimensioni reali                               | Ctrl+Affianca                        |
| Affianca in modalità Adatta alla pagina                    | 策+Affianca                           |
| Affianca in modalità miniatura                             | Opzione+Affianca                     |
|                                                            |                                      |
| Visualizzazione pagine                                     |                                      |
| Vai a pagina - finestra di dialogo                         | ዤ+J                                  |
| Visualizza la pagina master di questa pagina               | Maiusc+F10                           |
| Visualizza la pagina master successiva                     | Option+F10                           |
| Visualizza la pagina master precedente                     | Option+Maiusc+F10                    |
| Visualizza il Layout (con una pagina master visualizzata)  | Maiusc+F10                           |
|                                                            |                                      |
| Cambio della visualizzazione                               |                                      |
| Accesso al campo della percentuale di visualizzazione      | Control+V                            |
| Da qualsiasi dimensione a Dimensioni reali                 | <del>能</del> +1                      |
| Da qualsiasi visualizzazione a Pagina intera               | ¥+0                                  |
| Da qualsiasi visualizzazione a 200%                        | ₩+Option+clic                        |
| Alterna tra 100% e 200%                                    | 육+Option+clic                        |
| Adatta alla finestra il documento disteso più grande       | Option+Pagina intera oppure          |
| Ingrandisci                                                | Control+Maiusc+clic o trascina       |
| Riduci                                                     | Control+Option+clic o trascina       |
| Ingrandisci (non disponibile se lo strumento Contenuto del | 策+ + (segno più)                     |
| testo è selezionato)                                       |                                      |
| Riduci (non disponibile se lo strumento Contenuto del      | 策+- (trattino)'                      |
| testo è selezionato)                                       |                                      |
| Riduzione in modalità WYSIWYG                              | Ctrl+Opzione+clic                    |
|                                                            |                                      |
| Rigenerazione dello schermo                                |                                      |
| Ferma la rigenerazione schermo                             | 육+. (punto)                          |
| Forza la rigenerazione schermo                             | 爰+Option+. (punto)                   |
|                                                            |                                      |
| Cancellazione delle guide del righello                     |                                      |
| Cancella le guide del righello orizzontale                 | Option+clic sul righello orizzontale |
| Cancella le quide del righello verticale                   | Ontion+clic sul righello verticale   |

#### Chiusura dei progetti

Chiudi la finestra del progetto Chiudi tutte le finestre del progetto ₩+W

Option+clic sulla casella di chiusura oppure %+Option+W

| Scorrimento                 |                 |
|-----------------------------|-----------------|
| Con lo strumento Panoramica | Option+trascina |
| All'inizio del testo        | Control+A       |
| Alla fine del testo         | Control+D       |
| Schermata precedente        | Pgsu            |
| Schermata successiva        | Pggiù           |
| Alla prima pagina           | Maiusc+Home     |
| All'ultima pagina           | Maiusc+Fine     |
| Alla pagina precedente      | Maiusc+Pgsu     |
| Alla pagina successiva      | Maiusc+Pggiù    |
| Tastiera estesa:            |                 |
| Inizio del layout           | Home            |
| Fine del layout             | Fine            |
| Schermata precedente        | Pgsu            |
| Schermata successiva        | Pggiù           |
| Alla prima pagina           | Maiusc+Home     |
| All'ultima pagina           | Maiusc+Fine     |
| Alla pagina precedente      | Maiusc+Pgsu     |
| Alla pagina successiva      | Maiusc+Pggiù    |

### Navigazione tra i vari layout

| Naviga a ciclo tra i layout  | Control+tab     |
|------------------------------|-----------------|
| Visualizza layout precedente | Ctrl+Maiusc+Tab |
| Visualizza layout successivo | Ctrl+Tab        |

#### Navigazione tra i progetti

Naviga a ciclo tra le finestre del progetto

₩+<

# Equivalenti da tastiera degli Oggetti (Mac OS)

| Selezione/Deselezione degli oggetti   |                                                         |
|---------------------------------------|---------------------------------------------------------|
| Seleziona un oggetto dietro o davanti | #+Option+Maiusc+clic nel punto di sovrapposizione degli |
|                                       | oggetti                                                 |
| Seleziona oggetti o punti multipli    | Maiusc+clic                                             |
| Deseleziona tutti gli oggetti         | Tabulazione                                             |

| Creazione,  | ridimensionamento e |  |
|-------------|---------------------|--|
| rotazione d | leali oaaetti       |  |

| Totazione degli oggetti                                |                                                          |
|--------------------------------------------------------|----------------------------------------------------------|
| Forza la conversione in un quadrato, o in un cerchio   | Premere Maiusc durante la creazione                      |
| durante la creazione di una finestra                   |                                                          |
| Forza le proporzioni durante il ridimensionamento      | Maiusc+trascina maniglia                                 |
| Ridimensiona il contenuto durante il ridimensionamento | ೫+trascina maniglia                                      |
| dell'oggetto                                           |                                                          |
| Ridimensiona relativamente al centro                   | ื่₩+Maiusc+trascina la maniglia                          |
| Ridimensiona molteplici oggetti (richiede molteplici   | Premere # durante la creazione o il ridimensionamento    |
| selezioni)                                             | linea                                                    |
| Forza la rotazione dell'oggetto a 0°/45°/90°           | Premere Maiusc+durante la rotazione                      |
| Forza l'angolazione della linea retta a 0°/45°/90°     | Maiusc+durante la creazione o il ridimensionamento linea |
| Duplica l'oggetto durante il trascinamento             | Option+trascina                                          |

## Modifica dello spessore della Linea

| Aumento                |                           |
|------------------------|---------------------------|
| Intervallo predefinito | 육+Maiusc+. (punto)        |
| 1 punto                | 晞+Option+Maiusc+. (punto) |
| Diminuzione            |                           |
| Intervallo predefinito | ₩+Maiusc+ '               |
| 1 punto                | ₩+Option+Maiusc+ '        |

| Modifica degli oggetti e dei percorsi Bé<br>zier           |                                                      |
|------------------------------------------------------------|------------------------------------------------------|
| Aggiungi il punto Bézier                                   | Fare clic sul segmento con lo strumento Penna Bézier |
| Cancella il punto Bézier                                   | Fare clic sul punto con lo strumento Penna Bézier    |
| Invoca la modalità Punto di selezione dallo strumento      | X                                                    |
| Penna Bézier                                               |                                                      |
| Invoca la modalità Converti punto dallo strumento penna    | Option                                               |
| di Bézier                                                  |                                                      |
| Invoca la modalità Converti punto durante il trascinamento | Option+Trascina                                      |

## Modifica degli oggetti e dei percorsi Bé zier

| della maniglia Bézier                                                       |                                                                              |
|-----------------------------------------------------------------------------|------------------------------------------------------------------------------|
| Ritrai la maniglia Bézier                                                   | Option+clic sulla maniglia di controllo                                      |
| Cancella il punto Bézier attivo                                             | Canc (lo strumento <b>Punto di selezione</b> deve essere selezionato)        |
| Seleziona tutti i punti sull'oggetto o sul percorso Bézier                  | Doppio clic sul punto con lo strumento <b>Punto di selezione</b> selezionato |
| Invoca la modalità Oggetto dallo strumento Penna Bézier                     | 第+Option                                                                     |
| Forza il punto attivo a un movimento di 45°                                 | Maiusc+trascina il punto                                                     |
| Forza la maniglia di curvatura attiva a un movimento di 45°                 | Maiusc+trascina la maniglia di curvatura                                     |
| Converti la linea Bézier in una finestra Bézier con il riempimento centrato | Option+Oggetti > Forma > [Forma Bézier]                                      |
|                                                                             |                                                                              |

| Spostamento oggetti               |                                                  |
|-----------------------------------|--------------------------------------------------|
| Senza vincoli                     | Trascina (strumento Oggetto) oppure              |
|                                   | (strumento Contenuto del testo o Contenuto dell' |
|                                   | immagine)                                        |
| Con vincoli orizzontali/verticali | Trascina (strumento Oggetto) oppure              |
|                                   | (strumento Contenuto del testo o Contenuto dell' |
|                                   | immagine)                                        |

| Spostamento minimo oggetti (strumento<br>Oggetto) |                      |
|---------------------------------------------------|----------------------|
| Sposta di 1 punto                                 | Tasti freccia        |
| Sposta di 1/10 di punto                           | Option+tasti freccia |
| Sposta di 10 punti (quantità configurabile nelle  | Maiusc+tasti freccia |
| Preferenze)                                       |                      |

| Allineamento oggetti (strumento<br>Oggetto)                  |             |
|--------------------------------------------------------------|-------------|
| - <u> </u>                                                   |             |
| Allinea al centro (orizzontalmente) due o più oggetti, uno   | ₩+Option+è  |
| rispetto all'altro                                           |             |
| Allinea al centro (verticalmente) due o più oggetti, uno     | 第+Option++  |
| rispetto all'altro                                           |             |
| Allinea a sinistra due o più oggetti, uno rispetto all'altro | ж+←         |
| Allinea a destra due o più oggetti, uno rispetto all'altro   | <b>光+→</b>  |
| Allinea in alto due o più oggetti, uno rispetto all'altro    | ೫+↑         |
| Allinea in basso due o più oggetti, uno rispetto all'altro   | <b>೫+</b> ↓ |

| Allineamento oggetti (strumento<br>Oggetto)                    |                   |
|----------------------------------------------------------------|-------------------|
| Allinea al centro (orizzontalmente) due o più oggetti          | ₩+Option+Maiusc+è |
| selezionati, in relazione alla pagina                          |                   |
| Allinea al centro (verticalmente) due o più oggetti            | ₩+Option+Maiusc++ |
| selezionati, in relazione alla pagina                          |                   |
| Allinea a sinistra due o più oggetti selezionati, in relazione | ж+Maiusc+←        |
| alla pagina                                                    |                   |
| Allinea a destra due o più oggetti selezionati, in relazione   | ж+Maiusc+→        |
| alla pagina                                                    |                   |
| Allinea in basso due o più oggetti selezionati, in relazione   | ж+Maiusc+↑        |
| alla pagina                                                    |                   |
| Allinea in alto due o più oggetti selezionati, in relazione    | ж+Maiusc+↓        |
| alla pagina                                                    |                   |

# Equivalenti da tastiera del Testo (Mac OS)

| Applicazione dei rientri                                                                                                    |                                                                                                    |
|----------------------------------------------------------------------------------------------------|----------------------------------------------------------------------------------------------------|
| Aumenta rientro                                                                                                    | ₩+Shift+6                                                                                                    |
| Riduci rientro                                                                                                    | ₩+Option+Shift+6                                                                                                    |
|                                                                                                    |                                                                                                    |
| Applicazione dell'ombreggiatura agli                                                                                                    |                                                                                                    |
| oggetti                                                                                                    |                                                                                                    |
| Scheda Ombreggiatura della finestra di dialogo Modifica                                                                                                    | ₩+Option+Maiusc+D                                                                                                    |
|                                                                                                    |                                                                                                    |
| Aggiunta del numeri di pagina automatici                                                                                                    |                                                                                                    |
| Carattere numero pagina finestra precedente                                                                                                    | <b>第</b> +2                                                                                                    |
| Carattere automatico numero di pagina                                                                                                    | #+3                                                                                                    |
| Crattere numero di pagina della finestra successiva                                                                                                    | ¥+4                                                                                                    |
| Forza applicazione lingua (annulla blocco lingua)                                                                                                    | Premere Opzione + selezione della lingua nel menu a                                                                                                    |
|                                                                                                    | discesa della scheda <b>Carattere</b> della palette <b>Misure</b> .                                                                                                    |
| Scorrimento di un testo nella versione corrente di                                                                                                    | Option+Apri nella finestra di dialogo Apri                                                                                                    |
| QuarkXPress                                                                                                    |                                                                                                    |
|                                                                                                    |                                                                                                    |
| Cambio della lingua                                                                                                    |                                                                                                    |
|                                                                                                    |                                                                                                    |
| Forza l'applicazione di una lingua(prevarica il blocco della                                                                                                    | Option+seleziona una lingua dal menu a discesa Lingua                                                                                                    |
| Forza l'applicazione di una lingua(prevarica il blocco della lingua)                                                                                                    | Option+seleziona una lingua dal menu a discesa Lingua                                                                                                    |
| Forza l'applicazione di una lingua(prevarica il blocco della<br>lingua)                                                                                                    | Option+seleziona una lingua dal menu a discesa Lingua                                                                                                    |
| Forza l'applicazione di una lingua(prevarica il blocco della<br>lingua)<br>Sostituzione delle font                                                                                                    | Option+seleziona una lingua dal menu a discesa Lingua                                                                                                    |
| Forza l'applicazione di una lingua(prevarica il blocco della<br>lingua) Sostituzione delle font Campo Font della palette delle Misure                                                                                                    | Option+seleziona una lingua dal menu a discesa Lingua<br>#+Option+Maiusc+M                                                                                                    |
| Forza l'applicazione di una lingua(prevarica il blocco della<br>lingua)<br>Sostituzione delle font<br>Campo Font della palette delle Misure<br>Font precedente                                                                                                    | Option+seleziona una lingua dal menu a discesa Lingua<br>#+Option+Maiusc+M<br>Option+Maiusc+F9                                                                                                    |
| Forza l'applicazione di una lingua(prevarica il blocco della<br>lingua)<br>Sostituzione delle font<br>Campo Font della palette delle Misure<br>Font precedente<br>Font successiva                                                                                                    | Option+seleziona una lingua dal menu a discesa Lingua<br>#+Option+Maiusc+M<br>Option+Maiusc+F9<br>Option+F9                                                                                                    |
| Forza l'applicazione di una lingua(prevarica il blocco della<br>lingua)<br>Sostituzione delle font<br>Campo Font della palette delle Misure<br>Font precedente<br>Font successiva<br>Forza l'applicazione di una font (prevarica il blocco della                                                                                                    | Option+seleziona una lingua dal menu a discesa Lingua<br>#+Option+Maiusc+M<br>Option+Maiusc+F9<br>Option+F9<br>Option+seleziona una font dal menu Font                                                                                                    |
| Forza l'applicazione di una lingua(prevarica il blocco della<br>lingua)<br><b>Sostituzione delle font</b><br>Campo Font della palette delle Misure<br>Font precedente<br>Font successiva<br>Forza l'applicazione di una font (prevarica il blocco della<br>font)                                                                                                    | Option+seleziona una lingua dal menu a discesa Lingua<br>#+Option+Maiusc+M<br>Option+Maiusc+F9<br>Option+F9<br>Option+seleziona una font dal menu Font                                                                                                    |
| Forza l'applicazione di una lingua(prevarica il blocco della<br>lingua)<br><b>Sostituzione delle font</b><br>Campo Font della palette delle Misure<br>Font precedente<br>Font successiva<br>Forza l'applicazione di una font (prevarica il blocco della<br>font)                                                                                                    | Option+seleziona una lingua dal menu a discesa Lingua<br>\$\$+Option+Maiusc+M<br>Option+Maiusc+F9<br>Option+F9<br>Option+seleziona una font dal menu Font                                                                                                    |
| Forza l'applicazione di una lingua(prevarica il blocco della<br>lingua)<br>Sostituzione delle font<br>Campo Font della palette delle Misure<br>Font precedente<br>Font successiva<br>Forza l'applicazione di una font (prevarica il blocco della<br>font)<br>Immissione del carattere di una font                                                                                                    | Option+seleziona una lingua dal menu a discesa Lingua<br>#+Option+Maiusc+M<br>Option+Maiusc+F9<br>Option+F9<br>Option+seleziona una font dal menu Font                                                                                                    |
| Forza l'applicazione di una lingua(prevarica il blocco della<br>lingua)<br>Sostituzione delle font<br>Campo Font della palette delle Misure<br>Font precedente<br>Font successiva<br>Forza l'applicazione di una font (prevarica il blocco della<br>font)<br>Immissione del carattere di una font<br>Carattere della font Symbol                                                                                                    | Option+seleziona una lingua dal menu a discesa Lingua<br>#+Option+Maiusc+M<br>Option+Maiusc+F9<br>Option+F9<br>Option+seleziona una font dal menu Font                                                                                                    |
| Forza l'applicazione di una lingua(prevarica il blocco della<br>lingua)<br><b>Sostituzione delle font</b><br>Campo Font della palette delle Misure<br>Font precedente<br>Font successiva<br>Forza l'applicazione di una font (prevarica il blocco della<br>font)<br><b>Immissione del carattere di una font</b><br>Carattere della font Symbol<br>Carattere della font Zapf Dingbats                                                                           | Option+seleziona una lingua dal menu a discesa Lingua<br>\$the seleziona una lingua dal menu a discesa Lingua<br>\$the seleziona una font dal menu Font<br>Option+seleziona una font dal menu Font<br>Control+Option+Q<br>\$the seleziona una font dal menu Font                                                                                                    |
| Forza l'applicazione di una lingua(prevarica il blocco della<br>lingua)  Sostituzione delle font Campo Font della palette delle Misure Font precedente Font successiva Forza l'applicazione di una font (prevarica il blocco della<br>font)  Immissione del carattere di una font Carattere della font Symbol Carattere della font Zapf Dingbats                                                                                                    | Option+seleziona una lingua dal menu a discesa Lingua<br>\$the test of the test of test of test o |
| Forza l'applicazione di una lingua(prevarica il blocco della<br>lingua)<br>Sostituzione delle font<br>Campo Font della palette delle Misure<br>Font precedente<br>Font successiva<br>Forza l'applicazione di una font (prevarica il blocco della<br>font)<br>Immissione del carattere di una font<br>Carattere della font Symbol<br>Carattere della font Zapf Dingbats                                                                                         | Option+seleziona una lingua dal menu a discesa Lingua<br>#+Option+Maiusc+M<br>Option+Maiusc+F9<br>Option+F9<br>Option+seleziona una font dal menu Font<br>Control+Option+Q<br>#+Option+Z                                                                                                    |
| Forza l'applicazione di una lingua(prevarica il blocco della<br>lingua)<br>Sostituzione delle font<br>Campo Font della palette delle Misure<br>Font precedente<br>Font successiva<br>Forza l'applicazione di una font (prevarica il blocco della<br>font)<br>Immissione del carattere di una font<br>Carattere della font Symbol<br>Carattere della font Zapf Dingbats<br>Modifica delle dimensioni della font<br>Aumento                                      | Option+seleziona una lingua dal menu a discesa Lingua<br>\$#+Option+Maiusc+M<br>Option+Maiusc+F9<br>Option+F9<br>Option+seleziona una font dal menu Font<br>Control+Option+Q<br>\$#+Option+Z                                                                                                    |
| Forza l'applicazione di una lingua(prevarica il blocco della<br>lingua)<br>Sostituzione delle font<br>Campo Font della palette delle Misure<br>Font precedente<br>Font successiva<br>Forza l'applicazione di una font (prevarica il blocco della<br>font)<br>Immissione del carattere di una font<br>Carattere della font Symbol<br>Carattere della font Zapf Dingbats<br>Modifica delle dimensioni della font<br>Aumento<br>Intervallo predefinito            | Option+seleziona una lingua dal menu a discesa Lingua<br>#+Option+Maiusc+M<br>Option+Maiusc+F9<br>Option+F9<br>Option+seleziona una font dal menu Font<br>Control+Option+Q<br>#+Option+Z<br>%+Maiusc+ ì                                                                                                    |
| Forza l'applicazione di una lingua(prevarica il blocco della<br>lingua)<br>Sostituzione delle font<br>Campo Font della palette delle Misure<br>Font precedente<br>Font successiva<br>Forza l'applicazione di una font (prevarica il blocco della<br>font)<br>Immissione del carattere di una font<br>Carattere della font Symbol<br>Carattere della font Zapf Dingbats<br>Modifica delle dimensioni della font<br>Aumento<br>Intervallo predefinito<br>1 punto | Option+seleziona una lingua dal menu a discesa Lingua<br>#+Option+Maiusc+M<br>Option+Maiusc+F9<br>Option+F9<br>Option+seleziona una font dal menu Font<br>Control+Option+Q<br>#+Option+Z<br>%#+Maiusc+ ì<br>#+Option+Maiusc+ ì                                                                                                    |

| Modifica delle dimensioni della font  |                                   |
|---------------------------------------|-----------------------------------|
| Intervallo predefinito                | ж+Maiusc+ '                       |
| 1 punto                               | ₩+Option+Maiusc+ '                |
| Ridimensiona interattivamente         |                                   |
| Proporzionale relativamente al centro | ೫+Option+Maiusc+trascina maniglia |
| Proporzionale                         | ೫+Maiusc+trascina maniglia        |
| Non proporzionale                     | ₩+trascina maniglia               |

# Modifica del ridimensionamento orizzontale/verticale

| Aumento     |              |
|-------------|--------------|
| 5%          | <b>೫</b> + ù |
| 1%          | 発+Option++   |
| Diminuzione |              |
| 5%          | <b>೫</b> +è  |
| 1%          | ₩+Option+ è  |

| Modifica del Kern e Track |                   |
|---------------------------|-------------------|
| Aumento                   |                   |
| 1/20 di em                | 晞+Maiusc+ù        |
| 1/200 di em               | ೫+Option+Maiusc+ù |
| Diminuzione               |                   |
| 1/20 di em                | 策+Maiusc+è        |
| 1/200 di em               | ₩+Option+Maiusc+è |

| Applicazione di track allo spazio tra<br>parole |                           |
|-------------------------------------------------|---------------------------|
| Aumento                                         |                           |
| 0,05 em                                         | 策+Control+Maiusc++        |
| 0,005 em                                        | ₩+Option+Control+Maiusc++ |
| Diminuzione                                     |                           |
| 0,05 em                                         | 爰+Control+Maiusc+è        |
| 0,005 em                                        | #+Option+Control+Maiusc+è |

| ℓ+Option+Maiusc+ + |
|--------------------|
| €+Option+Maiusc+ - |
| €+<br>€+           |

#### Modifica dell'interlinea

Aumento

| Modifica dell'interlinea                                  |                                                       |
|-----------------------------------------------------------|-------------------------------------------------------|
| 1 punto                                                   | ж+Maiusc+ .                                           |
| 1/10 di punto                                             | ₩+Option+Maiusc+ .                                    |
| Diminuzione                                               |                                                       |
| 1 punto                                                   | ж+Maiusc+ ò                                           |
| 1/10 di punto                                             | ₩+Option+Maiusc+ò                                     |
|                                                           |                                                       |
| Copia degli attributi del paragrafo                       |                                                       |
| Applica la formattazione di un paragrafo al paragrafo che | Option+Maiusc+clic sul paragrafo con la formattazione |
| contiene il punto di inserimento o il testo selezionato   | desiderata                                            |
|                                                           |                                                       |
| Trascinamento e copia del testo                           |                                                       |
| Trascina il testo (Preferenza Impostazioni di input       | 業+Control+trascina                                    |
| disattiva)                                                |                                                       |
| Trascina+copia il testo (Preferenza Impostazioni di input | Maiusc+trascina                                       |
| attiva)                                                   |                                                       |

Trascina + copia il testo (Preferenza Impostazioni di input %+Control+Maiusc+trascina

disattiva)

| Pulsanti della Verifica ortografia                         |                                        |
|------------------------------------------------------------|----------------------------------------|
| Trova                                                      | ₩+L                                    |
| Salta                                                      | ж+S                                    |
| Aggiungi                                                   | ж+А                                    |
| Aggiungi tutte le parole sospette al dizionario ausiliario | Option+Maiusc+clic sul pulsante Finito |

| Ricerca del testo                                        |                 |
|----------------------------------------------------------|-----------------|
| Carattere jolly (solo ricerca) (\?)                      | <b>光+</b> /     |
| Tabulazione                                              | \t              |
| Nuovo paragrafo (\p)                                     | Return          |
| Nuova riga (\n)                                          | 淃+Maiusc+Return |
| Nuova colonna (\c)                                       | 육+Enter         |
| Nuova finestra (\b)                                      | 淃+Maiusc+Enter  |
| Carattere numero pagina finestra precedente (\2)         | ¥+2             |
| Carattere automatico numero di pagina (\3)               | ¥+3             |
| Crattere numero di pagina della finestra successiva (\4) | <b>光+4</b>      |
| Spazio di punteggiatura                                  | 육+. (punto)     |
| Spazio flessibile (\f)                                   | 육+Maiusc+F      |
| Barra rovesciata (\\)                                    | ¥+/             |
| Rientra qui                                              | \i              |

| Ricerca del testo                                           |                   |
|-------------------------------------------------------------|-------------------|
| Nuova riga discrezionale                                    | \d                |
| Trattino discrezionale                                      | \h                |
| Spazio em                                                   | \m                |
| Spazio en                                                   | le                |
| Spazio 3-per-em                                             | \5                |
| Spazio 4-per-em                                             | \\$               |
| Spazio 6-per-em                                             | /v                |
| Spazio figurato                                             | \8                |
| Spazio molto sottile                                        | V{                |
| Spazio sottile                                              | ١                 |
| Spazio con larghezza zero                                   | \z                |
| Spazio con larghezza zero                                   | \j                |
| Glifo senza valore Unicode                                  | \~                |
| Virgolette singole dritte quando Virgolette autom. è attivo | •                 |
| Virgolette doppie dritte quando Virgolette autom. è attivo  | "                 |
| Virgolette curve                                            | Incolla nel campo |

| Caratteri speciali                 |                   |
|------------------------------------|-------------------|
| Rientra qui                        | ∺+<               |
| Indicatore di stile condizionale   | ₩+Option+Maiusc+7 |
| Nuova riga discrezionale           | 郑+Return          |
| Nuovo paragrafo                    | Return            |
| Nuova riga (A capo automatico)     | Maiusc+Return     |
| Nuova colonna                      | Enter             |
| Nuova finestra                     | Maiusc+Enter      |
| Tabulazione rientro a destra       | Option+Tab        |
| Simbolo di marchio registrato (®)  | Option+R          |
| Simbolo di copyright (©)           | Option+C          |
| Simbolo di marchio commerciale (™) | Option+T          |
| Pallino elenchi (•)                | Option+ .         |
| Carattere del logo Apple           | Option+Maiusc+8   |
| Simbolo della libbra               | Maiusc+3          |
| Simbolo dell'euro                  | Option+E          |
| Simbolo dello Yen                  | Option+4          |
| Simbolo di divisione               | Option+7          |

### Trattini e lineette

Taglio sillabico standard

- (trattino)

### Trattini e lineette

| Trattino standard indivisibile | 策+Maiusc+0                            |
|--------------------------------|---------------------------------------|
| Trattino discrezionale         | ೫+ - (trattino)                       |
| Parola da non sillabare        | ೫+ - (trattino) subito dopo la parola |
| Lineetta en indivisibile       | Option+ - (trattino)                  |
| Lineetta em divisibile         | Option+Maiusc+- (trattino)            |
| Lineetta em indivisibile       | ₩+Option+Maiusc+0                     |

### Spazi

| Spazio standard divisibile           | Spazio                 |
|--------------------------------------|------------------------|
| Spazio standard indivisibile         | ¥+5                    |
| Spazio en divisibile                 | Option+Spazio          |
| Spazio en indivisibile               | 発+Option+5             |
| Spazio flessibile divisibile         | Option+Maiusc+Spazio   |
| Spazio flessibile indivisibile       | 器+Option+Maiusc+Spazio |
| Spazio di punteggiatura divisibile   | Maiusc+Spazio          |
| Spazio di punteggiatura indivisibile | 육+Maiusc+Spazio        |
| Spazio em divisibile                 | ¥+6                    |
| Spazio em indivisibile               | 発+Option+6             |
| Spazio sottile divisibile            | <b>光</b> +7            |
| Spazio sottile indivisbile           | 発+Option+7             |

| Spostamento del punto di inserimento del testo a |               |
|--------------------------------------------------|---------------|
| Carattere precedente                             | ÷             |
| Carattere successivo                             | $\rightarrow$ |
| Riga precedente                                  | ↑             |
| Riga successiva                                  | $\downarrow$  |
| Parola precedente                                | ж+←           |
| Parola successiva                                | ∺+→           |
| Paragrafo precedente                             | ೫+↑           |
| Paragrafo successivo                             | ж+↓           |
| Inizio riga                                      | 策+Option+←    |
| Fine riga                                        | ೫+Option+→    |
| Inizio storia                                    | ୫+Option+↑    |
| Fine storia                                      | ୫+Option+↓    |

## Selezione dei caratteri

Carattere precedente

Maiusc+←

## Selezione dei caratteri

| Carattere successivo | Maiusc+→          |
|----------------------|-------------------|
| Riga precedente      | Maiusc+↑          |
| Riga successiva      | Maiusc+↓          |
| Parola precedente    | Ж+Maiusc+←        |
| Parola successiva    | 器+Maiusc+→        |
| Paragrafo precedente | ዤ+Maiusc+↑        |
| Paragrafo successivo | Ж+Maiusc+↓        |
| Inizio riga          | ୱ+Option+Maiusc+← |
| Fine riga            | ୱ+Option+Maiusc+→ |
| Inizio storia        | ୱ+Option+Maiusc+↑ |
| Fine storia          | ୱ+Option+Maiusc+↓ |

| Clic con il mouse per selezionare il testo       |                                                    |
|--------------------------------------------------|----------------------------------------------------|
| Posizione del punto di inserimento del testo     | Un clic                                            |
| Seleziona parola                                 | Due clic sopra la parola                           |
| Seleziona la parola e il suo punto, virgola, ecc | Due clic tra la parola e il segno di punteggiatura |
| Seleziona la riga                                | Tre clic                                           |
| Seleziona il paragrafo                           | Quattro clic                                       |
| Seleziona la storia                              | Cinque clic                                        |

| Cancellazione dei caratteri            |                            |
|----------------------------------------|----------------------------|
| Carattere precedente                   | Canc                       |
| Carattere successivo                   | Maiusc+Canc                |
| Carattere successivo (tastiera estesa) | [Tasto cancella in avanti] |
| Parola precedente                      | #+Canc                     |
| Parola successiva                      | 육+Maiusc+Canc              |
| Caratteri selezionati                  | Canc                       |

# Equivalenti da tastiera delle Immagini (Mac OS)

| Importazione immagini                                                                                                    |                                                                  |
|----------------------------------------------------------------------------------------------------|------------------------------------------------------------------|
| Reimporta tutte le immagini mel progetto                                                                                                    | ୱ +Apri nella finestra di dialogo Apri                           |
| Ridimensionamento in scala delle<br>immagini                                                                                                    |                                                                  |
| Aumenta ridimensionamento del 5%                                                                                                    | 発+Option+Maiusc+- (trattino)                                     |
| Diminuisci ridimensionamento del 5%                                                                                                    | 発+Option+Maiusc+. (punto)                                        |
|                                                                                                    |                                                                  |
| Ridimensionamento finestre e immagini                                                                                                    |                                                                  |
| Ridimensiona la finestra mantenendone le proporzioni                                                                                                    | Option+Maiusc+trascina                                           |
| Ridimensiona dal centro, mantenendo le proporzioni                                                                                                    | Option+Maiusc+trascina la maniglia                               |
| Ridimensiona la finestra e l'immagine in scala                                                                                                    | ≇+trascina la maniglia della finestra                            |
| Ridimensiona relativamente al centro                                                                                                    | 육+Maiusc+trascina la maniglia                                    |
| Ruota il contenuto immagine relativamente al centro                                                                                                    | 육+trascina la maniglia di rotazione                              |
| Centratura e adattamento delle immagini                                                                                                    |                                                                  |
| Al centro                                                                                                    | 爰+Maiusc+M                                                       |
| Adatta alla finestra                                                                                                    | 淃+Maiusc+F                                                       |
| Adatta alla finestra mantenendone le proporzioni                                                                                                    | 淃+Option+Maiusc+F                                                |
| Spostamento minimo immagini<br>(strumento Contenuto)                                                                                                    |                                                                  |
| A sinistra di 1 nunto                                                                                                    |                                                                  |
|                                                                                                    | ←                                                                |
| A sinistra di 1/10 punto                                                                                                    | ←<br>Option+←                                                    |
| A sinistra di 1/10 punto<br>A destra di 1 punto                                                                                                    | ←<br>Option+←<br>→                                               |
| A sinistra di 1/10 punto<br>A destra di 1 punto<br>A destra di 1/10 di punto                                                                                      | ←<br>Option+←<br>→<br>Option+→                                   |
| A sinistra di 1/10 punto<br>A destra di 1 punto<br>A destra di 1/10 di punto<br>Su di 1 punto                                                                     | ←<br>Option+←<br>→<br>Option+→<br>↑                              |
| A sinistra di 1/10 punto<br>A destra di 1/10 di punto<br>Su di 1 punto<br>Su di 1/10 di punto                                                                     | ←<br>Option+←<br>→<br>Option+→<br>↑<br>Option+↑                  |
| A sinistra di 1/10 punto<br>A destra di 1/10 punto<br>A destra di 1/10 di punto<br>Su di 1 punto<br>Su di 1/10 di punto<br>Giù di 1 punto                         | ←<br>Option+←<br>→<br>Option+→<br>↑<br>Option+↑<br>↓             |
| A sinistra di 1/10 punto<br>A destra di 1/10 punto<br>A destra di 1/10 di punto<br>Su di 1 punto<br>Su di 1/10 di punto<br>Giù di 1 punto<br>Giù di 1/10 di punto | ←<br>Option+←<br>→<br>Option+→<br>↑<br>Option+↑<br>↓<br>Option+↓ |

### Modifica immagini

Converti pulsante Aggiorna in Aggiorna tutto, nel riquadro Immagini della finestra di dialogo Utilizzo

Option+clic sul pulsante Aggiorna

22

©2022 Quark Software Inc. e i suoi licenziatari. Tutti i diritti riservati.

Protetto dai seguenti brevetti statunitensi: 5,541,991; 5,907,704; 6,005,560; 6,052,514; 6,081,262; 6,633,666 B2; 6,947,959 B1; 6,940,518 B2; 7,116,843; 7,463,793 e altri brevetti in corso di registrazione.

Quark, il logo Quark, QuarkXPress e QuarkCopyDesk sono marchi commerciali o

marchi registrati di Quark Software Inc. e delle sue società negli Stati Uniti e/o in altri Paesi. Tutti gli altri marchi sono proprietà dei rispettivi possessori.